- 1- Unzip vATIS OIIX Facility Profiles.zip
- 2- Run vATIS after you have entered your VATSIM data.
- 3- Click on import

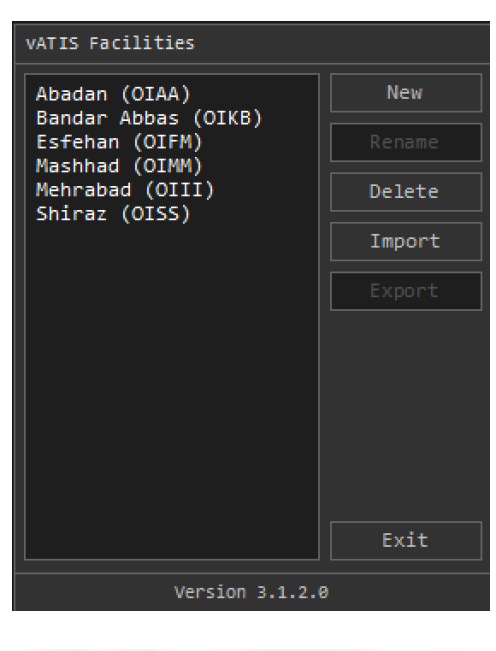

| Documents libra<br>Includes: 2 locations | ry       | Arrange by           | : Folder 🔻       |
|------------------------------------------|----------|----------------------|------------------|
| Name                                     | <u>^</u> |                      | Date modified    |
| 퉬 EuroScope                              |          |                      | 3/2/2020 2:55 PM |
| 📄 vATIS Facility - IKA (OI               | IE).gz   |                      | 3/3/2020 5:20 PM |
|                                          |          |                      |                  |
| •                                        | 111      |                      | ۲                |
| we: vATIS Facility - IKA (OII            | E).gz 👻  | GZipped Files (*.gz) | ▼<br>Cancel      |

4- Select the profile for example IKA and click open New profile will be added to the list as showing below:

| VATIS Facilities |        |  |  |  |
|------------------|--------|--|--|--|
| Abadan (OIAA)    | New    |  |  |  |
| Esfehan (OIFM)   | Rename |  |  |  |
| Mashhad (OIMM)   | Delete |  |  |  |
| Shiraz (OISS)    | Import |  |  |  |
|                  | Export |  |  |  |
|                  |        |  |  |  |
|                  |        |  |  |  |
|                  |        |  |  |  |
|                  |        |  |  |  |
|                  | Exit   |  |  |  |
| Version 3.1.2.6  | 3      |  |  |  |

5- Double Click on Bandar Abbas and below windows will open:

| FREQ: 128.650 TX   | 13:46/12 |           | <br>- X |
|--------------------|----------|-----------|---------|
| Α                  |          |           |         |
| ARPT COND          |          | NOTAM MSG |         |
|                    |          |           |         |
| TX ATIS RECORD ATI | S        |           | CONNECT |

6- Select OIKB from the drop-down menu and all Bandar Abbas related texts will appear on the left and right text boxes as shown below:

| FREQ: 128.650 TX                                                          | 13:49/18                                                       |                                             |                                                          | - X                       |
|---------------------------------------------------------------------------|----------------------------------------------------------------|---------------------------------------------|----------------------------------------------------------|---------------------------|
| Α                                                                         |                                                                |                                             |                                                          |                           |
| ARPT COND                                                                 |                                                                | NOTAM MSG                                   |                                                          |                           |
| ILS APP IN PROG RWY 21<br>WILL BE PROVIDED. INST<br>21L. TRANSITION LEVEL | L, OR VCTR FOR VIS APP<br>RUMENT DEP IN PROG RWY<br>FIVE ZERO. | ACTIVATE TR/<br>TWYS AND RW<br>INSTRUCTIONS | ANSPONDER WITH MODE CH/<br>YS. READBACK ALL RWY HO<br>5. | ARLIE ON ALL<br>DLD SHORT |
| TX ATIS RECORD ATI                                                        | S OIKB                                                         |                                             | <b></b>                                                  | CONNECT                   |

## 7- Click Connect:

| FREQ: 128.650 IX 13:30/59 19                                                                                                    | 019KT Q1010 🔤 🗵                                                                                              |
|----------------------------------------------------------------------------------------------------|----------------------------------------------------------------------------------------------------|
| А ОІКВ 031300Z 19019КТ 6000 N                                                                                                    | ISC 24/15 Q1010 A2983 NOSIG                                                                                  |
| ARPT COND                                                                                                    | NOTAM MSG                                                                                                    |
| ILS APP IN PROG RWY 21L, OR VCTR FOR VIS APP<br>WILL BE PROVIDED. INSTRUMENT DEP IN PROG RWY<br>21L. TRANSITION LEVEL FIVE ZERO. | ACTIVATE TRANSPONDER WITH MODE CHARLIE ON ALL<br>TWYS AND RWYS. READBACK ALL RWY HOLD SHORT<br>INSTRUCTIONS. |
| TX ATIS RECORD ATIS OIKB                                                                                                    |                                                                                                    |

Once Connected you will see the connect bottom color is changed to Blue and text is changing to DISCONNECT.

8- Click on TX ATIS and it will change to Blue color. Once the TX next to Freq. goes red means the ATIS started and voice are generated:

| FREQ: 128.650 TX 13:32/26 19                                                                                                    | 019KT                                        | Q1010                                             | - X                     |
|----------------------------------------------------------------------------------------------------|----------------------------------------------|---------------------------------------------------|-------------------------|
| А ОІКВ 031300Z 19019КТ 6000 М                                                                                                    | ISC 24/15 (                                  | Q1010 A2983 NOSI                                  | G                       |
| ARPT COND                                                                                                    | NOTAM MSG                                    |                                                   |                         |
| ILS APP IN PROG RWY 21L, OR VCTR FOR VIS APP<br>WILL BE PROVIDED. INSTRUMENT DEP IN PROG RWY<br>21L. TRANSITION LEVEL FIVE ZERO. | ACTIVATE TRA<br>TWYS AND RWY<br>INSTRUCTIONS | NSPONDER WITH MODE CHA<br>'S. READBACK ALL RWY HO | RLIE ON ALL<br>LD SHORT |
| TX ATIS RECORD ATIS OIKB                                                                                                    |                                              |                                                   | DISCONNECT              |

For listening to the ATIS Voice, use your AFV Client:

| Disconnect Settings                                      | Audio For VATSIM V1.6.41                                                            |
|----------------------------------------------------------|-------------------------------------------------------------------------------------|
| Transceiver Source: VATSIM Database Transceiver Count: 1 | ATC Radio: TX RX<br>- Last Received Freq: 124.200<br>Last Received Callsign: PAL008 |
| OIKB_APP 124.200 TX RX XC                                | You are logged on to a position that has                                            |
| OIKB_TWR 118.100 TX RX XC X                              | station database.                                                                   |
| OIKB_GND 121.900 TX RX XC X                              | If you encounter any issues please contact<br>your local facilities engineer.       |
|                                                          | Transceiver Map                                                                     |
|                                                          | Online Map                                                                          |
| Pg 1/1 < >                                               |                                                                                     |

9- click on the small + sign below last position in the left side window (here below OIKB\_GND).

10- Add ATIS Callsign in the opened box and click on tick mark next to the entered call sign:

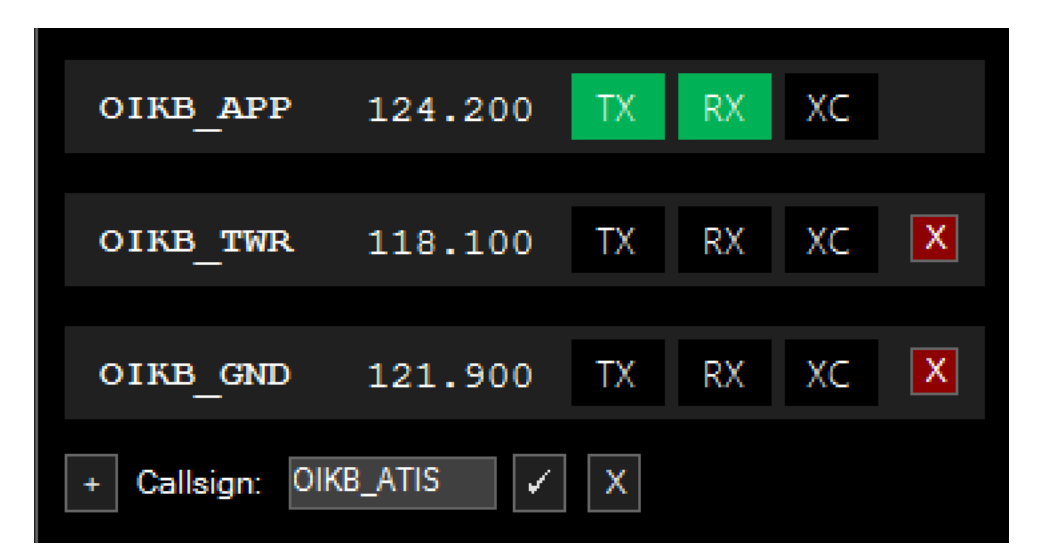

11- A Window will open to enter the ATIS Freq. in this case for OIKB is 128.650:

| + Callsign: (   | DIKB_ATIS | ×X    |    | Station N | Not In Database, please enter frequency                                                  |
|-----------------|-----------|-------|----|-----------|------------------------------------------------------------------------------------------|
|                 |           |       |    |           | OK Cancel                                                                                |
|                 |           |       |    |           | /IS AP<br>ROG RW                                                                         |
| OIKB_APP        | 124.200   | IX RX | XC |           | You are logged on to a position that has Station Not In Database, please enter frequency |
| OIKB_TWR        | 118.100   | TX RX | XC | X         | 128.650                                                                                  |
| OIKB_GND        | 121.900   | TX RX | XC | X         | OK Cancel                                                                                |
| + Callsign: Oll | ⟨B_ATIS   | X     |    |           |                                                                                          |

## Click OK

12- Click RX next to ATIS and you will see the RX goes to green and another RX on top goes to orange color and you will receive the ATIS voice:

| Disconnect          | Settings 1      | _ X OIKB_APP         | Audio For VATSIM V1.6.41                                                               |
|---------------------|-----------------|----------------------|----------------------------------------------------------------------------------------|
| Transceiver Source: | VATSIM Database | Transceiver Count: 2 | ATC Radio: TX RX<br>- Last Received Freq: 128.650<br>Last Received Callsign: OIKB_ATIS |
| OIKB_APP            | 124.200 TX      | RX XC                | You are logged on to a position that has                                               |
| OIKB_TWR            | 118.100 TX      | RX XC 🗙              | station database.                                                                      |
| OIKB_GND            | 121.900 TX      | RX XC 🗙              | If you encounter any issues please contact<br>your local facilities engineer.          |
| OIKB_ATIS           | 128.650 TX      | RX XC 🗙              | Transceiver Map                                                                        |
|                     |                 |                      | Online Map                                                                             |
|                     |                 | Pg 1/1 < >           |                                                                                        |

Enjoy!